### ERASMUS PERSONEL HAREKETLİLİĞİ BAŞVURU KILAVUZU

1. E-devlet şifreniz ile hesabınıza giriş yapın ve arama kutusuna 'Erasmus Başvuruları' yazın, 'Erasmus + ve ESC Başvuruları seçeneğine tıklayın.

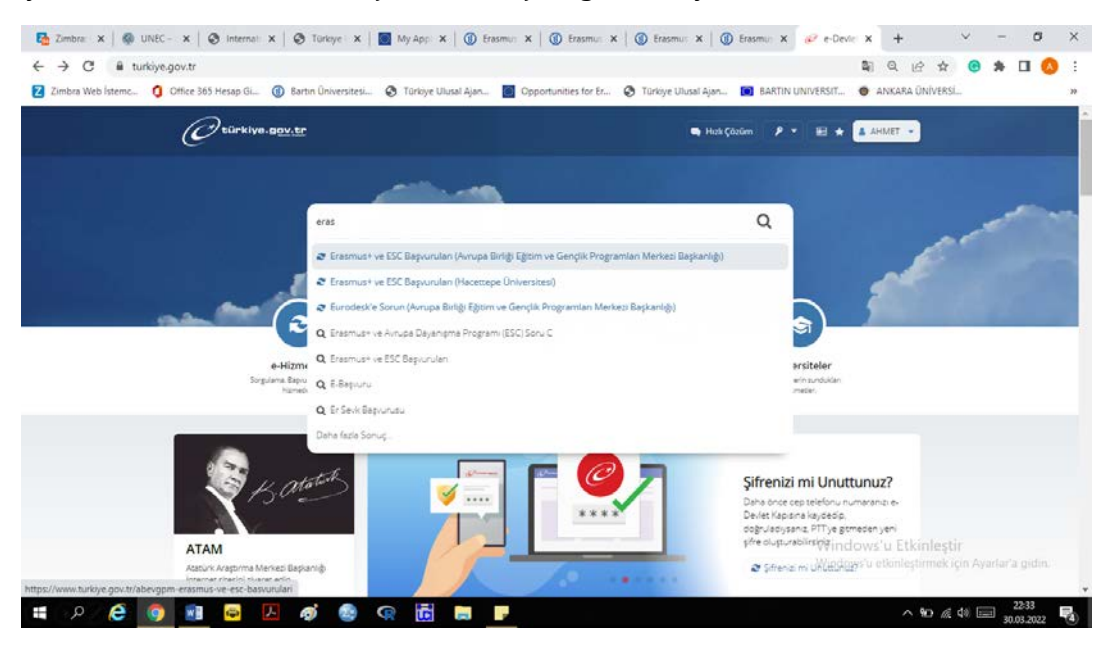

2. 'Erasmus + ve ESC Başvurular' Sayfasında işaretli alanda bulunan 'Yeni Başvuru' sekmesine tıklayın.

| mbra Web İsterne 🧿 | Office 365 Hesap Gi 🍈 Bartin U                                         | Jniversitesi 📀                | ) Türkiye Ulusal Aja                                            | n 💽 Opport                                                | unities for Er         | Türkiye                  | Ulusal Ajan 🚺                  | BARTIN UNIVERSIT                                                               | 🔮 ANKARA ÜNİ        | versi |  |
|--------------------|------------------------------------------------------------------------|-------------------------------|-----------------------------------------------------------------|-----------------------------------------------------------|------------------------|--------------------------|--------------------------------|--------------------------------------------------------------------------------|---------------------|-------|--|
|                    | Cturkive.gov.tr                                                        |                               |                                                                 |                                                           | Hick Çöcüm             |                          | 🗟 🔺 Size nesi                  | yardım edebilirim? Q                                                           | A AHMET .           |       |  |
|                    | Avrupa Birtiği Eğisim ve Gençik                                        | Erasmus+ ve ESC               | Baprurutan                                                      |                                                           |                        |                          |                                |                                                                                |                     |       |  |
|                    |                                                                        |                               |                                                                 |                                                           |                        |                          |                                |                                                                                |                     |       |  |
|                    | Avrupa Binigi Egomu                                                    | e Gençik Program              | lan Merkezi Bapkani                                             | ¢                                                         |                        |                          | *                              | favorilere skie 👂 Puer                                                         | a 47000             |       |  |
|                    | Erasmus- ve Esv                                                        | с ваşvuruları                 |                                                                 |                                                           |                        |                          |                                |                                                                                | ~                   |       |  |
|                    | Bu hizmet Avrupe Birliği                                               |                               |                                                                 |                                                           |                        |                          |                                | 56                                                                             |                     |       |  |
|                    | Eğitim ve Gençlik<br>Programları Merkezi<br>Barkarılık interitik ile e |                               |                                                                 |                                                           |                        |                          |                                |                                                                                | en capioro          |       |  |
|                    | Devlet Kapisi atyapisi<br>Uzerinden sunulmaktadur.                     | Bu hismeti k<br>yer alan "Yer | ullanarak ilgili kuru<br>ni Başvuru" düğmes                     | ma daha once yap<br>sine tiklayınız.                      | tığınız bəşvun         | ilar aşağıda gi          | irüntülenir. Yeni bir          | başvuruda bulunmeri i                                                          | cin yukanuka        |       |  |
|                    |                                                                        | Başvuruları                   | niz                                                             |                                                           |                        |                          |                                |                                                                                |                     |       |  |
|                    |                                                                        | Başvuru<br>Numarası           | lian Adı                                                        | Alan Adı                                                  | Başvuru<br>Zamanı      | Son<br>Bəşvuru<br>Zamanı | Başvuru Durumu                 | Apklama                                                                        | lşlem               |       |  |
|                    |                                                                        | 2265-1447-<br>16557           | Deneme Başvuru<br>Yapmayınız<br>Personel<br>Hareketiliği İlanı  | 2021-2022<br>Personel Eğitim<br>Alma<br>Hareketiliği      | 21/03/2022<br>14:31:20 | 04/04/2022               | Beyvuru Alindi                 | Değerlendirme<br>Aşamasında                                                    | Guncene<br>Iptel Et |       |  |
|                    |                                                                        | 2266-1448-<br>16557           | Deneme Başıvuru<br>Yapmayınız<br>Personel<br>Hareketiliği İlanı | 2021-2022<br>Personel Ders<br>Verme<br>Hareketiliği İlanı |                        | 04/04/2022               | Başıuru Henüz<br>Tamamlarımadı | lan kriterlerini<br>karşılayamayan veya<br>yarım kalan başvuru<br>durumu Winto |                     |       |  |
|                    |                                                                        |                               |                                                                 |                                                           |                        |                          |                                |                                                                                |                     |       |  |

3. İlanlar'da 2. Sayfaya ilerleyin ve 'Bartın Üniversitesi Personel Hareketliliği' ilanının yanındaki 'Başvur' sekmesine tıklayın.

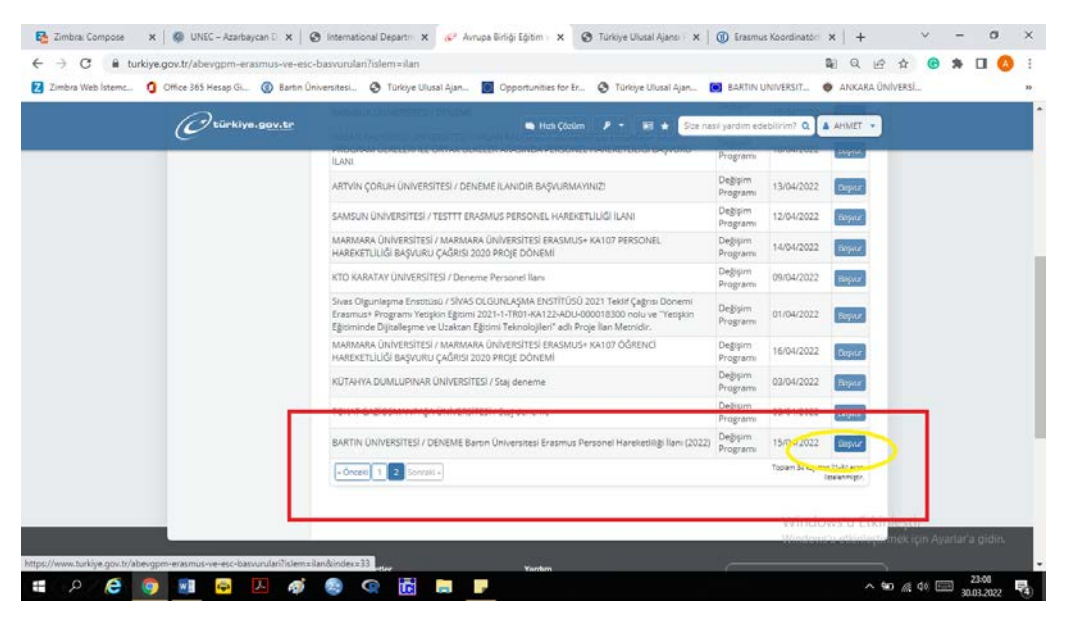

4. İlanla ilgili genel bilgileri inceleyebilirsiniz. İlgili kutuyu onayladıktan sonra 'Devam Et' ifadesini seçin.

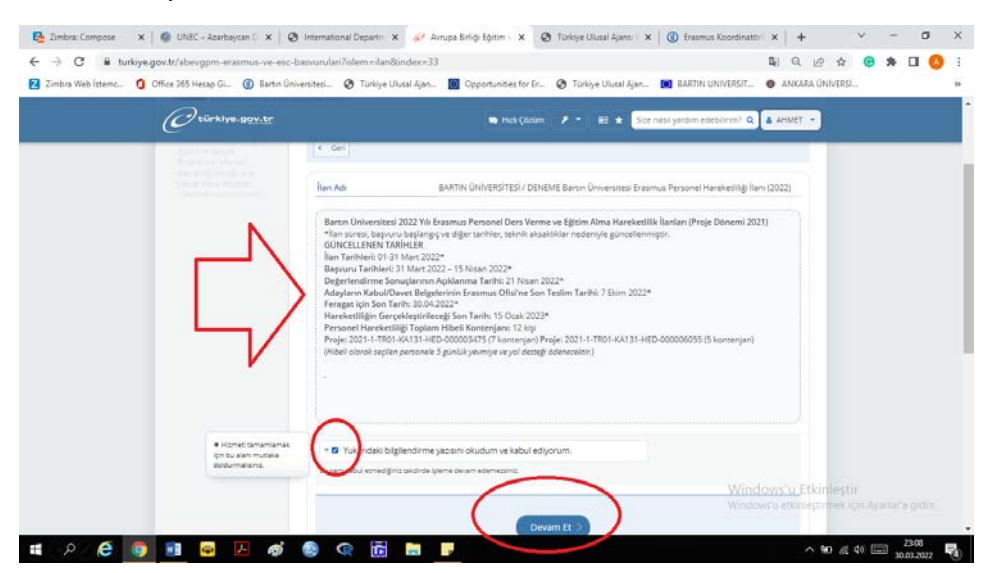

5. Başvuru yapmak istediğiniz alt ilanı (Ders Verme veya Eğitim Alma) seçin ve devam edin.

| 🔂 Zimbra: Compose 🛛 🛪 🛛 🍪 UNEC – Azərbaycan D 🛪 🛛 🕲                                                                                                    | international Departir 🗴 🥜 Avrupa Birliği Eğitim i 🗴 🔕 Türkiye Ulusal Ajansi 🗴 🛛 🕲 Erasmus Koordinator                                                                                                    | × +                    |                         | ~             |             | 6              | × |
|----------------------------------------------------------------------------------------------------|----------------------------------------------------------------------------------------------------|------------------------|-------------------------|---------------|-------------|----------------|---|
| ← → C ≜ turkiye.gov.tr/abevgpm-erasmus-ve-esc-b                                                                                                    | svurulani islem = posizyon<br>riteri. 🔿 Turkive Ulusal Aian. 📓 Onnortunities for Fr. 🥝 Turkive Ulusal Aian. 📷 BARTIN UNIVERSIT.                                                                            |                        |                         | •             | *           |                | : |
| O türkiye. <u>gov.tr</u>                                                                                                    | 🗮 tital (časm 🔎 * 😸 ★ Šice nesi jurtim edebilism) Q                                                                                                    | AHMET                  | •                       |               |             |                | ſ |
|                                                                                                    | I con<br>Ien Ada BATTIN ON/PERITES / CENEME Baron Onversional Feranma Personal Harehastigi Fern                                                                                                    | (2022)                 |                         |               |             |                |   |
| * House to evolve and<br>the back of the the the the test of the test of test of the test of test of | Alan Segme<br>+& lan al taspurableaging at poolgoniar<br>Segme<br>2022 Vol Brasmur Stann Alan Nerketslig Ian (Nege Dorem 2021)<br>2022 Vol Brasmur Den Verme Hanksetlig Ian (Nege Dorem 2021)<br>Decem (E) |                        |                         |               |             |                |   |
|                                                                                                    | Window                                                                                                    | ows'u E<br>is'u etkini | tkinleşt<br>eştirilek i | it<br>çın Ayz | riar'a      | gidin          |   |
| ा २ 🧟 👰 📧 🛷                                                                                                    |                                                                                                    |                        | ^ 10 ∉                  | \$) 🖽         | E 2<br>30,0 | 3:09<br>3:2022 |   |

6. Açılan sayfada alt ilan linki ve genel bilgileri bulunmaktadır. Lütfen linkteki ilanı dikkatle okuyun ve onay kutusunu işaretleyerek ilerleyin.

| O türkiye.gov.tr | n Hus Çasım 🔎 * 🗷 🕯 Size nazı                                                                              | i yardım edebilirim? Q                                     | APMET .   | ł       |  |  |
|------------------|----------------------------------------------------------------------------------------------------|------------------------------------------------------------|-----------|---------|--|--|
|                  | na (gan Ana Koskeng) kan<br>kan tarin: bayon bayon<br>Katala (kan kan kan kan kan kan kan kan kan kan      | rak gönceflenmigis- Lüden<br>2022*<br>201055 (2 kontengen) |           |         |  |  |
|                  | det bigliedene jazen duch ne klab edyave.      enderstellers teden gene daar admenses      Kydet ve fører: | Window                                                     | ws'u Etki | nleştir |  |  |

7. Kişisel bilgilerinizi kontrol edin ve onaylayın.

| ( | Otürkiye. <u>gov.tr</u>                                                                                 | 🝽 Hilo (dolan 👂 👻 🗟 ★ Soe hasi yardan edeolirian' Q 🌡 Ahilêt 🔹                                                      |
|---|----------------------------------------------------------------------------------------------------|----------------------------------------------------------------------------------------------------|
|   | Programlan Merkezi<br>Başkanlığı işbirliği ile e-<br>Devlet Kapısı altyapısı<br>üzerinden sunumaktadır. | Kirola Bigatering                                                                                                   |
|   | 0                                                                                                    | T,C, Kimilk Numarası                                                                                                |
|   | Bu islem icin vasiasis 8                                                                                | Adi Soyadi                                                                                                    |
|   | dekikanızi eyrmelisiniz.                                                                                | Cinsiyeti                                                                                                    |
|   | Bu ipiem topiam 8                                                                                       | Anne Adi                                                                                                    |
|   | eşemelder. Şu ende 1.<br>eşemedesiniz.                                                                  | Baba Adı                                                                                                    |
|   | -                                                                                                    | Dogum Yeri                                                                                                    |
|   | 1. Kimik Bigleriniz                                                                                     | Doğum Tarihi                                                                                                    |
|   | 2. lietişim Bilgileriniz                                                                                | Medeni Hali                                                                                                    |
|   | 3. Fotografing                                                                                          | Nufusa Kayeti Olduğu İl 🧰 🔤 👘                                                                                       |
|   | 4. Değişim Programı<br>Digleriniz                                                                       | Nufusa Kaynti Olduğu İlçe 🛛 🗮                                                                                       |
|   | 5. Çalıprıs Bigleriniz                                                                                  | Yukanda sistemde kayıtlı olan kimlik bilgileriniz görüntülenmektedir. Kimlik bilgilerinizde değişiklik varsa tekzar |
|   | 6. Yabeno Di Sinan<br>Beyan Bigilennu                                                                   | sorgularnak ign tiklaying.                                                                                          |
|   | 2. Dijjer Betgelerins                                                                                   | $\frown$                                                                                                    |
|   | 8. On izierre                                                                                           | Windows'u Etkinlestin                                                                                               |

8. İletişim bilgilerinizi kontrol edin, telefon numaranızı ekleyin ve ilerleyin.

| C <sup>tūrkiys.gav.tr</sup>                   | 🖷 Has Çacam 🎤 🔹 🗃 🔶 Sae nasi yardım edebilirim? Q ք AHMET 👻                                                                          |
|-----------------------------------------------|----------------------------------------------------------------------------------------------------|
| epernedesing.                                 | Uka Kedu                                                                                                    |
|                                               | TÜRKIYE (90) - 🖸                                                                                                    |
| 1. Kmik Bigleriniz                            | land telefon olarak ster ulaplabilarek ev, typeri veya rep ta es unumarandi girebilari                                               |
| 2. Hesişim Biglierinis                        |                                                                                                    |
| 1. Fotogratiosz                               | *E-Posta Adrep                                                                                                    |
| 4. Değişim Program<br>Bilgieriniz             | Doğrularımış e-porta adresinci latişim Seşanakları sayfasındari dağışlinabiliriniz.                                                  |
| 5. Çalışma Bigileriniz                        |                                                                                                    |
| 6. Vatuarie: Dit Sirvaie<br>Beyon Biglieriniz | lamet Adresi                                                                                                    |
| 7. Diğer Betgeleriniz                         | /ZONGULDAK                                                                                                    |
| a. On larme                                   |                                                                                                    |
|                                               | Bu sanda spanne kaydi olan itamet adresinit görüntülenmeteleri, İkamet adresinitde değişkik vara<br>tearar sogularmak (on oldayını). |
|                                               | *kamet Arvesinis lesipim Aoresi Olaraki Kulanmaki (styor musunus?                                                                    |
|                                               | Eve: O Hayır, Farki Bir İletşim Adresi Girmek İstiyorum                                                                              |
|                                               |                                                                                                    |

9. Fotoğrafınızı ekleyin ve ilerleyin.

| Avropa Birlig Eğismi va Gançik 🤉 I                       | remunt te ESC Bepürulen                                                                    |                                                               |                             |      |
|----------------------------------------------------------|--------------------------------------------------------------------------------------------|---------------------------------------------------------------|-----------------------------|------|
| Anupa Birlig Eptim va G<br>Erasmus+ ve ESC B             | ergik Programlari Marias Başkarlığı<br>ağvurulları                                         |                                                               | 🖈 Invertiere eine 🖉 Fanntes | 4100 |
|                                                          | e Geri                                                                                     | ~                                                             |                             |      |
| # Homes tamantamak<br>gin bu alam mudala<br>dolsumalanat | -forograf                                                                                  | a Elieym                                                      |                             |      |
|                                                          | Viya kata ig<br>Bu wana, fozgjash sak dozyanal nda "JPD war, P<br>MB bijulargbinda cimakor | nsine slitikleyn.<br>D formung yn Dagrai. Daga boyus, un hafa | Cas                         |      |

10. Daha önce Erasmus programından yararlandıysanız bu alanda 'Evet' işaretleyin. Açılacak olan alana hareketlilikle ilgili istenilen bilgileri girin. (Bu alana –varsa- sadece personel olarak katıldığınız Yüksek Öğretim Ders Verme veya Eğitim Alma ile ilgili bilgilerinizi giriniz. Erasmus programının diğer alanlarıyla ilgili (örn. KA2 Yetişkin Eğitimi , KA1 Okul Eğitimi) bilgi girmeyiniz.

|                                                                                                    |                                                                                                    | 🖱 Hızlı Çözüm 🥬                                                                                          | • 🖻 \star 🔮 | Size nasıl yardım edebi | lirim? Q 👗   | AHMET 🔹   |
|----------------------------------------------------------------------------------------------------|----------------------------------------------------------------------------------------------------|----------------------------------------------------------------------------------------------------|-------------|-------------------------|--------------|-----------|
| Avrupa Birliği Eğitim v<br>Erasmus+ ve ES(                                                                                                    | e Gençlik Programları Merkezi Başkanlığı<br>1. Başvuruları                                                                                                    |                                                                                                    |             | * Favorilere ekle       | Puania       | 🗳 Paylaş  |
|                                                                                                    | < Gerl                                                                                                    |                                                                                                    |             |                         |              |           |
|                                                                                                    |                                                                                                    |                                                                                                    |             |                         |              |           |
|                                                                                                    | Değişim Programı Bilgileriniz                                                                                                    |                                                                                                    |             |                         |              |           |
| * Hizmeti tamamlamai                                                                                                    | *Katıldığını: Bir Değişim Programı (Erasmus)                                                                                                    | vb.) Var mi?                                                                                             |             |                         |              |           |
| için bu alanı mutlaka<br>doldurmalısınız.                                                                                                    | O Evet O Hayır                                                                                                    |                                                                                                    |             |                         |              |           |
|                                                                                                    | V                                                                                                    |                                                                                                    |             |                         |              |           |
|                                                                                                    |                                                                                                    | Con the second                                                                                           |             |                         |              |           |
|                                                                                                    |                                                                                                    | Kaydet ve lle                                                                                            | ne >        |                         |              |           |
|                                                                                                    |                                                                                                    |                                                                                                    |             |                         |              |           |
|                                                                                                    |                                                                                                    |                                                                                                    |             |                         |              |           |
|                                                                                                    |                                                                                                    |                                                                                                    |             |                         |              |           |
|                                                                                                    |                                                                                                    |                                                                                                    |             |                         |              |           |
|                                                                                                    |                                                                                                    |                                                                                                    |             |                         |              |           |
| türkiye.g <u>ov.tr</u>                                                                                                    | *Katıldığınız Bir Değişim Programı (Erasmus                                                                                                    | 🗬 Hızlı Çözüm                                                                                            | ۶ - ا       | Size nasıl yardım e     | debilirim? Q | 🛓 AHMET 👻 |
| türkiye.g <u>ov.tr</u>                                                                                                    | +Katildiğniz Bir Değişim Programı (Eresmus<br>  ■ Evet   O Høyrr                                                                                                    | 🗬 Hızlı Çözüm 🛛 ,                                                                                        | ₽ - 🖻 ★     | Size nasıl yardım e     | debilirim? Q | AHMET -   |
| <b>türkiye.<u>gov,tr</u><br/>kikanızı ayırmalısınız.<br/>şlem toplam 8</b>                                                                                                    | Hatild (Haz Br De) ym Program Grasmus<br>19 Ewn - D Hawr<br>Dejişim Program Bilgişi Ekka                                                                                                    | 🖶 Hızlı Çözüm                                                                                            | ₽ ▼ 🔳 ★     | Size nasıl yardım e     | debilirim? Q | AHMET -   |
| kikanizi eyirmelisiniz.<br>glem toplam 8<br>melidir: Şu anda 4.<br>medesiniz.                                                                                                    | Hasid get Br Degym Program Gramus<br>B Ever 10 Hayn<br>Deglyim Program Bilgisi Ekk                                                                                                    | 🗬 Hızlı Çözüm                                                                                            | ₽ ▼         | Size nasıl yardım e     | debilirim? Q | AHMET -   |
| <b>türkiye.gov.tr</b><br>kikanizi ayırmalısıniz.<br>şlem toplam 8<br>məldiri. Şu anda 4.<br>mədəsiniz.                                                                                                    | Haald god Br Degym Program Gramus<br>B Ever D Høyn<br>Degişim Program Bilgisi Ekk<br>*Program Turu<br>ERASMUS                                                                                                    | Hzlı Çözüm ,                                                                                             | ₽ • 🖻 ★     | Size nasıl yardım e     | debilirim? Q | 🛔 AHMET 👻 |
| Eürkiye.gev.tr<br>kilanı: eyirməlsiniz<br>glen toplam 8<br>maldır. Şu ada 4.<br>mədesniz.<br>amlik Bilgileriniz                                                                                                    | Hatald gant Sir Degam Program Gramus<br>Si Stat 100 Hayn<br>Degişim Program Bilgisi Ekk<br>Programin Turu<br>ERASMUS •                                                                                                    | S Hızlı Çözüm                                                                                            | ₽ ▼         | Size nasil yardım e     | debilirim? Q | AHMET -   |
| Rünkiye .gov.tr<br>Kikanız eyrməlsiniz<br>glen toplam 8<br>mədər.nz<br>amlık Bilgileriniz<br>etgim Bilgileriniz                                                                                                    | Histologina Br Değişm Program Granus<br>Bi Evet II Hayın<br>Değişim Program Bilgisi Ekt<br>Programın Turu<br>ERASMUS •<br>•Ulike                                                                                                    | Hızlı Çözüm ,                                                                                            | ₽ • ( = ★   | Size nasil yardım e     | debilirim? Q | AHMET -   |
| Ctürktiye.sov.tr<br>Kilaniz eyrməlisinz<br>glen toplam 8<br>məldər.Şu ənda 4.<br>mədəsiniz<br>atmilk Bilgileriniz<br>ettişim Bilgileriniz<br>otoğrafınız                                                                                                    | Hataloğun Bir Değum Program Granus<br>Bi Svet Dir Hayn<br>Değişim Program Bilgisi Ekte<br>Programin Turu<br>ERASMUS •<br>+Ulike                                                                                                    | Heli Çözüm ,                                                                                             | ₽ •   ₪ ★   | Size nasil yardim e     | debilirim? Q | AHMET -   |
| Ctürklive.gov.tr<br>Kkiniz eyrməlsinz<br>glen toplam 8<br>mədərnz<br>amlık Bilgleriniz<br>etişim Bilgleriniz<br>otoğrafınz<br>Değişin Programı<br>gleriniz                                                                                                    | Hidabid gant Bir Değişim Programi Giramus     Bir Svet (10) Hayın     Değişim Programi Bilgisi Ekte     *Programin Turu     ERASMUS      *Ulike  +Ulike  +Ulike  +Ulike                                                                                                    | Heli Çözüm /                                                                                             | ₽ •   🖻 ★   | Size nasil yardim e     | debilirim? Q | AHMET -   |
| Ctürktiye.gov.tr<br>Kkiniz eyrməlsinz<br>glen toplam 8<br>məldər. Şu əndə 4.<br>mədsənz<br>almlik Bilgileriniz<br>etişim Bilgileriniz<br>otografinz<br>Değişin programı<br>gleniz                                                                                                    | Hidabid gand Bir Değişim Programi Giramus     Bir Svet - 10 Hayın     Değişim Programi Bilgisi Ekte     *Programin Turu     ERASMUS      *Ulike  +Ulike  +Universite / Firma Adı                                                                                                    | Hızlı Çözüm ,                                                                                            | ₽ ▼         | Size nasil yardim e     | debilirim? Q | AHMET •   |
| Ctürktiye.gov.tr<br>Kkinit eyiməlisinz.<br>glen toplam 8<br>məldir. Şu ənda 4.<br>mədsənz.<br>Amlik Bilgileriniz<br>etişim Bilgileriniz<br>totografin:<br>Değişin programı<br>glenciz<br>(alışma Bilgileriniz<br>Yabano Dil Sınan                                                                                                    | Hidabid gand Bir Değişim Programi Birganus     Beğişim Programi Birgisi Ekte     Programin Turu     ERASMUS     Ulike     Universite / Firma Adi                                                                                                    | Hızlı Çözüm                                                                                              | ₽ ▼         | Size nasil yardim e     | debilirim? Q | AHMET     |
| Crünktive . gov. tr<br>kland eyimelisinz.<br>glen opiem 8<br>maider. Sv anda 4.<br>medasinz.<br>amlik Bliglieriniz<br>etigim Bliglieriniz<br>otografinz<br>Değişin Programı<br>gleniz<br>alışma Bliglieriniz<br>fabano Dil Sinan<br>an Bliglieriniz                                                                                                    | Hidado good Bir Değişim Programi Giranus     Bir Svet - 100 Heyn:      Değişim Programi Bilgisi Ekte     *Programin Turu     ERASMUS      *Ulike     *Universite / Firma Adı     *Bolüm / Birim Adı                                                                                                    | Hizli Çözüm /                                                                                            | ₽ ▼         | Size nasil yardim e     | debilirim? Q | AHMET     |
| Crünktiyegov.tr<br>kkland eyirməlsiniz.<br>yelen toplam 8<br>məldər. Şu anda 4.<br>mədəsiniz.<br>damlik Bilgileriniz<br>etişim Bilgileriniz<br>dağırda Bilgileriniz<br>tabano Di Sinan<br>an Bilgileriniz.                                                                                                    | +Vatado giore Bir Değişim Programi Giramus<br>Bi Evet II Değişim Programi Bilgisi Exte<br>Programin Turu<br>ERASMUS •<br>+Ulike<br>+Universite / Firme Adı<br>                                                                                                    | Hizli Çözüm                                                                                              | ₽ ▼         | Size nasil yardim e     | debilirim? Q | AHMET     |
| Cürkiye.gov.tr           kkland eyirməlisinz.           ylen toplam 8           maldır.Şu anda 4.           madsınız.           dmilk Bilgleriniz           etgim Bilgleriniz           geniniz           geniniz           ünlik Bilgleriniz           özögrafınız           Değişin Programı           glenniz           übana Dil Sınan           an Bilgleriniz           Diğer Belgeleriniz           İn Liseme                                                                                           | Hoteld good Bir Degram Program Briesmus     Even 100 Heyn     Deglişim Program Bilgisi Exit     Program Turu     ERASMUS     I                                                                                                    | Hizli Çözüm                                                                                              | ₽ ▼         | Size nasil yardim e     | debilirim? Q | AHMET     |
| Rünkiye.gov.tr<br>kkiana eyirməlisinz.<br>yena toşlam 8<br>məldır.Şu anda 4.<br>məddəriniz<br>damik Bilgileriniz<br>etgim Bilgileriniz<br>beğişim Programı<br>jeriniz<br>alaşma Bilgileriniz<br>dabana Di Sınan<br>an Bilgileriniz<br>Diğer Belgeleriniz<br>ni Isleme                                                                                                    | Hoadd good Bir Degram Program Greanus     Event of Heyn      Degram Digisi Ekk      *Program Turu      *Oniversite / Firma Adi      *Bolum / Birim Adi      *Program Tarih Araligi                                                                                                    | Hizi Çözüm                                                                                               | ₽ ▼         | Size nasil yardim e     | debilirim? Q | AHMET     |
| Rünktiye.gov.tr<br>kkiana eyirməlisinz.<br>yen oplam 8<br>maidar. Şu anda 4.<br>mədəsna:<br>amlik Bilgileriniz<br>etişim Bilgileriniz<br>beğşim Programı<br>yeləriniz<br>alaşma Bilgileriniz<br>abana Dil Sınan<br>an Bilgileriniz<br>abana Dil Sınan<br>an Bilgileriniz<br>abana Dil Sınan<br>an Bilgileriniz                                                                                                    | +Vasiol jont Sir Değum Programı Giranus<br># Ever 100 Hayın<br>Değişim Programı Bilgisi Exit<br>*Programın Turu<br>*Üniversite / Firma Adı<br>*Bolüm / Birim Adı<br>*Programın Tarih Aralığı<br>Raylançı Tarihi Bi<br>Gırı, 18/12/2008 () ()                                                                                                    | Image: High Cozum         /           Image: High Tarihi         //           Orm. 18/12/2008         // |             | Size nasil yardim e     | debilirim? Q | AHMET     |
| Cürktiye.gov.tr           kkiana eyirməlisinz.           yen toplam 8           maiddr.Şu anda 4.           maddaruz.           amlik Bilgleriniz           tetgim Bilglieriniz           geniniz           geniniz           alagına Bilglieriniz           abgism Porgamı           geniniz           abgism Porgamı           anı Bilglieriniz           abgism Porgamı           alışma Bilglieriniz           abana Di Sınan           anı Bilglieriniz           Dığler Belgeleriniz           nı tierne | Hoteld jond Sir Değum Program Greenus     Ever 100 Heyn      Değişim Program Bilgisi Exi      Programın Turu      ERASMUS     I      Ulike      *Oniversite / Firma Adı      *Oniversite / Firma Adı      *Bolüm / Birim Adı      *Programın Tarih Aralığı      Başlanışı Tarihi     Başlanışı Tarihi     Ever Adı I ()      Ever Adı I () | Rig Tachi<br>Rig Tachi<br>Nor. 18/12/2008                                                                |             | Size nasil yardim e     | debilirim? Q | AHMET     |

11. Daha önce 'ders verme' veya 'eğitim alma' faaliyetinden yaralanmadıysanız 'Hayır' işaretleyin ve devam edin.

| C türkiye.gov.tr                                                                   | 🗨 Hızlı Çözüm 👂 🔹 🔠 ★ Size nasıl yardım edebilirim? Q 🛓 AHMET 🔹 |
|------------------------------------------------------------------------------------|-----------------------------------------------------------------|
| Bu hizmet Avrupa Birliği<br>Eğitim ve Gençlik<br>Programları Merkezi               | < Geri                                                          |
| Başkanlığı işbirliği ile e-<br>Devlet Kapısı altyapısı<br>üzerinden sunulmaktadır. | Değişim Programı Bilgileriniz                                   |
| 0                                                                                  | *Katıldığınız Bir Değişim Programı (Erasmus vb.) Var mı?        |
| Bu işlem için yaklaşık 8<br>dakikanızı ayırmalısınız.                              | O Evet Hayr                                                     |
| Bu işlem toplam 8<br>aşamalıdır. Şu anda 4.<br>aşamadasınız.                       | Kaydet ve lierie >                                              |
| 1. Kimlik Bilgileriniz                                                             |                                                                 |
| 2. İletişim Bilgileriniz                                                           |                                                                 |
| 3. Fotoğrafınız                                                                    |                                                                 |
| 4. Değişim Programı<br>Bilgileriniz                                                |                                                                 |
| 5. Çalışma Bilgileriniz                                                            |                                                                 |
| 6. Yabancı Dil Sınavı<br>Beyan Bilgileriniz                                        |                                                                 |

12. Çalışma Bilgileri bölümünde aşağıdaki şekilde işaretleyin ve istenilen bilgileri doldurun. Eski çalışma bilgisi eklemenize gerek yoktur.

| C <sup>türkiye.cov.tr</sup>                                  | 🖱 Heck Çözüm 🖌                                                                 | <ul> <li></li></ul>                          | A AHMET -                                                         |
|--------------------------------------------------------------|--------------------------------------------------------------------------------|----------------------------------------------|-------------------------------------------------------------------|
| Avrupa Dingt Liborn yn Gendrik                               | reamute ve ESC Bagvurulan                                                      |                                              |                                                                   |
|                                                              |                                                                                |                                              |                                                                   |
| Avrupa Birligi Egitim ve Ge<br>Erasmus+ ve ESC Bi            | inçilik Programları Merkezi Başkanlığı<br>sşvuruları                           | 🖈 Favoritere ekke 🖉 Pr                       | anta 🗣 Paylas                                                     |
|                                                              |                                                                                |                                              |                                                                   |
|                                                              | 4 Geri                                                                         |                                              |                                                                   |
|                                                              | Çalışma Bilgileriniz                                                           |                                              |                                                                   |
| Hizmeo samamiamak<br>ion bu alani mudaka                     | <ul> <li>AÇalışma Durumunuz</li> </ul>                                         |                                              |                                                                   |
| doldumalismz.                                                | O Hiç çalışmadı. 🔹 Daha önce çalıştı veya halen çalışıyor.                     |                                              |                                                                   |
|                                                              | Çalışma Bilgisi Ekle                                                           |                                              |                                                                   |
|                                                              | Aşağıdaki alanda, halen ve daha önce çalıştığınız kurum ve özel sekt           | örlere ait bilgileri doldurup ekleyiniz.     |                                                                   |
|                                                              | Açalıştığınız Ver                                                              |                                              | Access to the second                                              |
|                                                              | a serie series et a series a series                                            | Wind                                         | Idows'u Etkinleştir<br>Iows'u etkinleştirmek için Ayarlar'a gidir |
|                                                              | «Kurum / Özel Seksorún Adi                                                     |                                              |                                                                   |
| Otürkiye.gov.tr                                              | 🗬 Hızlı Çözür                                                                  | m 👂 👻 🔚 ★ Size nasıl yardır                  | n edebilirim? Q 🛔 AHMET 🔻                                         |
|                                                              | çaişma bilgileriniz                                                            |                                              |                                                                   |
|                                                              | Galışma Durumunuz     Hiç çalışmadı.     S Daha önce çalıştı veya halen çalışı | yor.                                         |                                                                   |
|                                                              |                                                                                |                                              |                                                                   |
|                                                              | Çalışma Bilgisi Ekle                                                           |                                              |                                                                   |
|                                                              | Aşağıdaki alanda, halen ve daha önce çalıştığınız kurum ve                     | özel sektörlere ait bilgileri doldurup ekley | iniz.                                                             |
|                                                              | *Çalıştığınız Yer                                                              |                                              |                                                                   |
|                                                              |                                                                                |                                              |                                                                   |
| <ul> <li>Hizmeti tamamlama ciçin bu alanı mutlaka</li> </ul> | *Kurum / Özel Sektörün Adı                                                     | 0                                            |                                                                   |
| uoluunnana.                                                  | Bartin Oniversitesi                                                            | 6                                            |                                                                   |
|                                                              | *Bu İş Yerinde Halen Çalışıyor musunuz?                                        |                                              |                                                                   |
| ¢                                                            | 🖷 Evet 😏 Häyir                                                                 |                                              |                                                                   |
|                                                              | İş Yerinin Telefonu                                                            |                                              |                                                                   |
|                                                              | Ulke Kodu Telefon Num                                                          | harasi                                       |                                                                   |

| C <sup>türkiye.gov.tr</sup>                                       | Seçiniz                                        | 🖨 Hızlı Çözüm 🎾 🔻 🖽 ★ Size nasıl yard              | im edebilirim? Q 🛔 AHMET 👻 |
|-------------------------------------------------------------------|------------------------------------------------|----------------------------------------------------|----------------------------|
|                                                                   | lş Yerinin Adresi                              | Kalan Karakter 300                                 |                            |
| * Hizmeti tamamlamak<br>için bu alanı mutlaka<br>doldurmalışınız. | *Unvanınız / Göreviniz<br>Öğretim Görevlisi    |                                                    |                            |
| N                                                                 | *Başlama Tarihi                                |                                                    |                            |
|                                                                   | Örn. 18/12/2008 📀 🛗                            |                                                    |                            |
|                                                                   | Bu alana "Tarih Seç" özelliği ile ya da GG/AA  | /YYYY biçiminde tarih giriniz.                     |                            |
|                                                                   | Ayrılma Tarihi                                 | burayı boş bırakın                                 |                            |
|                                                                   | Örn. 18/12/2008 🕑 🛗                            |                                                    |                            |
|                                                                   | İşten ayrıldıysanız bu alana "Tarih Seç" özell | liği ile ya da GG/AA/YYYY biçiminde tarih giriniz. |                            |
|                                                                   | Ayrılma Sebebi                                 | burayı boş bırakın                                 |                            |
|                                                                   |                                                |                                                    | Windows'u Etkinlestir      |

| Ayrılm<br>Örn<br>İşten a | na Tarihi<br>. 18/12/2008<br>iyrildiysaniz bu alana | 0                            |                                |                        |                         |                      |                   |                   |                   |
|--------------------------|-----------------------------------------------------|------------------------------|--------------------------------|------------------------|-------------------------|----------------------|-------------------|-------------------|-------------------|
|                          |                                                     | a "Tarıh Seç" özelliği       | i ile ya da GG/AA/             | YYY biçiminde t        | arih giriniz.           |                      |                   |                   |                   |
| Ayrılm                   | na Sebebi                                           |                              |                                |                        |                         |                      |                   |                   |                   |
| İşten a                  | aynldıysanız bu alana                               | a ayrılma sebebini g         | giriniz. Örneğin; "İ           | tifa".                 |                         |                      |                   |                   |                   |
|                          |                                                     |                              |                                | Ekle                   |                         |                      |                   |                   |                   |
| Çalışı                   | na Bilgileriniz                                     |                              |                                |                        |                         |                      |                   |                   |                   |
| İşlem                    | Çalıştığınız Yer                                    | Kurum / Özel<br>Sektörün Adı | Halen<br>Çalışıyor<br>musunuz? | İş Yerinin<br>Telefonu | İş<br>Yerinin<br>Adresi | Unvanınız            | Başlama<br>Tarihi | Ayrılma<br>Tarihi | Ayrılma<br>Sebebi |
| Sil                      | Kamu Kurumu<br>veya Kuruluşu                        | Bartın<br>Üniversitesi       | Evet                           | -                      | -                       | Öğretim<br>Görevlisi | 11/03/2020        | -                 | -                 |

13. Dil puanınız varsa ekleyiniz. Sınav sonuç belgesini pdf olarak ekleyebilirsiniz. Ardından 'Ekle' butonuyla devam edin.

| Otürkiye.g <u>ov.tr</u>                                                                                   | 🗬 Hızlı Çözüm 👂 👻 📧 ★ 🛛 Size nasıl yardım edebilirim? Q 👗 AHM                                                                                                    | ET 🔹 |
|----------------------------------------------------------------------------------------------------|----------------------------------------------------------------------------------------------------|------|
| Programları Merkezi<br>Başkanlığı işbirliği ile e-<br>Devlet Kapısı atıyapısı<br>üzerinden sunulmaktadır. | Yabancı Dil Sınavı Beyan Bilgileriniz<br>dir oriceki aşamada kaydedileri 100 sondçıarı daşında yabancı dil sınavı sonucunuz varsa bu sayfada ekleyiniz.                                     |      |
| * Hizmeti tamamlamak<br>için bu alanı mutlaka<br>dakkka                                                   | *Baska Yabanci Dil Sinav Sonucunuz Varimi?<br>• VAR O YOK                                                                                                    |      |
| Bulgtern toplam 8<br>agamatide: 50 ande 6.<br>agamatidesnic.                                              | Yabancı Dil Sınav Sonucu Ekle<br>Aşağıdaki alanda, girdiğiniz yabancı dil sınavlarına ait bilgileri doldurup ekleyiniz. En fazla 5 adet yabancı dil sınavı ekleyebilirsiniz<br>*Yabancı Dil |      |
|                                                                                                    | *Sinav Adi                                                                                                    |      |
|                                                                                                    | *Sinav Tarihi<br>Örn. 18/12/2008                                                                                                    |      |
|                                                                                                    | *Puan Windows'u<br>Windows'u etk                                                                                                    |      |

| Conkrye.gov.ur                                                    | 🖷 Hizii Çozum 🗡 😁 🗶 🔄                                                                                                    | ze našil yardim edebilirim / 🤤 🧰 AHMET                        |
|-------------------------------------------------------------------|----------------------------------------------------------------------------------------------------|---------------------------------------------------------------|
|                                                                   | INGILIZCE -                                                                                                    |                                                               |
|                                                                   | *Sinev Adi<br>Seginiz 👻                                                                                                    |                                                               |
|                                                                   | *Sinev Tarihi<br>Orn. 18/12/2008 〇首                                                                                               |                                                               |
|                                                                   | *Puen                                                                                                    |                                                               |
| * Hizmeti tamamlamak<br>(çin bu alanı mutlaka<br>doldurmalisiniz. | Sinav Sonuç Belgesi<br>Dosya Ekleyin                                                                                              | N I I I I I I I I I I I I I I I I I I I                       |
|                                                                   | Veya kutu içerisine sürükleyin.                                                                                                   | 2                                                             |
|                                                                   | ou salana, igii sinay sonuç belgenizi tek oosya nainde ve portromatinda yukleyinizi. Uosya toʻrind en<br>fazia voʻri MB olmaldır. |                                                               |
|                                                                   | Ekle                                                                                                    | Windows'u Etkinleştir<br>Windows'u etkinleştirmek için Ayarla |

14. Beyan edeceğiniz Dil Sınav Sonucu yoksa 'yok' işaretleyip devam edin.

| C türkiye.gov.tr                                                                                                    | 🗬 Hızlı Çözüm 🤌 💌 📾 ★ Size nasıl yardım edebilirim? Q 👗 AHMET 💌                                                                                                    |
|----------------------------------------------------------------------------------------------------|----------------------------------------------------------------------------------------------------|
| börnizmet Avropa binga<br>Eğitim ve Gençlik<br>Programlan Merkezi<br>Başkanlıği İşbirliği lile e-<br>Devlet Kapısı altyapısı<br>üzerinden sunulmaktadır. | Geri Yabancı Dil Sınavı Beyan Bilgileriniz                                                                                                    |
| Du işlem için yaklaşık 8<br>dakikanızı ayırmalısınız.                                                                                                    | Bir önceki aşamada kaydedilen YDS sonuçları dışında yabancı dil sınavı sonucunuz varsa bu sayfada ekleyiniz.<br>*Başka Yabancı Dil Sınav Sonucunuz Var mı?<br>O. VAR YOR |
| Bu işiem toplam 8<br>aşamalıdır. Şu anda 6.<br>aşamadasınız.                                                                                             | Kaydet ve ilerle >                                                                                                    |
| 1. Kimlik Bilgileriniz                                                                                                    |                                                                                                    |
| 2. İletişim Bilgileriniz                                                                                                    |                                                                                                    |
| 3. Fotoğrafiniz                                                                                                    |                                                                                                    |
| 4. Değişim Programı<br>Bilgileriniz                                                                                                    |                                                                                                    |
| 5. Çalışma Bilgileriniz                                                                                                    |                                                                                                    |
| 6. Yabancı Dil Sınavı<br>Beyan Bilgileriniz                                                                                                    |                                                                                                    |
| 7. Diğer Belgeleriniz                                                                                                    | Windows'u Etkinleştir                                                                                                    |

15. (Varsa) Belirtilen maddelerdeki durumları beyan etmek için evrakları yükleyebilirsiniz.

| C <sup>türkiye.gov.tr</sup>                           | 🕜 - Bu kaimda lütfen sizden talep edilen u 🗬 Hizli Çözüm 🤄 👂 🔹 📧 ★ Size nasil yardım o                                                                               | edebilirim? Q 🛔 AHMET 👻  |
|-------------------------------------------------------|----------------------------------------------------------------------------------------------------|--------------------------|
| 0                                                     |                                                                                                    |                          |
| Bu işlem için yaklaşık 8<br>dakikanızı ayırmalısınız. | Diğer Belgeleriniz                                                                                                    |                          |
| Bu işlem toplam 8                                     | Dosya Listesi                                                                                                    |                          |
| aşamalıdır. şu anda 7.<br>aşamadasınız.               | Şehit veya Gazi yakını iseniz ilgili kurumdan almış olğunuz belgeyi yükleyiniz.                                                                                      |                          |
| 1. Kimlik Bilgileriniz                                | Dosya Ekleyin                                                                                                    |                          |
| 2. İletişim Bilgileriniz                              | Veya kutu içerisine sürükleyin.                                                                                                    |                          |
| 3. Fotoğrafınız                                       | Yalnızca .PDF.JPG formatinda ve en fazla 1 Mb dosyalar kabul edilmektedir. Dosya boyutu en fazla 0.85<br>MB büyüklüğünde PDF. JPG formatlarında olacaktır.           |                          |
| 4. Değişim Programı<br>Bilgileriniz                   | Fiziksel bir engelilijik durumunuz mevcut ise, lütfen igili kurumundan alınmış bir belge                                                                             |                          |
| 5. Çalışma Bilgileriniz                               | yükleyiniz.                                                                                                    |                          |
| 6. Yabancı Dil Sınavı<br>Beyan Bilgileriniz           | Dosya Ekleyin                                                                                                    |                          |
| 7. Diğer Belgeleriniz                                 | Veya kutu içerisine sürükleyin.                                                                                                    |                          |
| 8. Ön İzleme                                          | Yalnızca. PDF.jPG formatında ve en fazla 1 Mb dosyalar kabul edilmektedir. Dosya boyutu en fazla 0.85<br>MB büyüklüğünde PDF, JPG formatlarında olacaktır.           |                          |
|                                                       | 2828 Sayılı Sosyal Hizmetler Kanunu ile 5395 sayılı Çocuk Koruma Kanunu Kapsamında<br>haklarında korunma, bakım veya barınma kararınız mevcut ise lütfen yükleyiniz. | Windows'u Etkinleşt      |
|                                                       | Dosya Ekleyin                                                                                                    | Windows'u etkinleştirmek |

16. *Diğer Belgeleriniz* bölümünde 'Çalışma Planı' alanı son derece önemlidir. Kurum içi değerlendirme için bu bölüme 'Çalışma Planı Alanı Bilgi Formu'nu (CPBF) pdf olarak yüklemeniz gerekmektedir. Word formatındaki CPBF formunu doldurduktan sonra ayrıca imzalamanıza gerek yoktur. Formu pdf'e dönüştürdükten sonra 'Çalışma Planı' alanına yüklemeniz yeterlidir. (Çalışma Planı Bilgi Formu'na web sitemizden veya bu kılavuzun son sayfasındaki linkten ulaşabilirsiniz).

| Bu işlem toplam 8<br>əsəməlidir. Su əndə 7  | Dosya Listesi                                                                                                    |
|---------------------------------------------|----------------------------------------------------------------------------------------------------|
| aşamadasınız.                               | Şehit veya Gazi yakını iseniz ilgili kurumdan almış olğunuz belgeyi yükleyiniz.                                                                                          |
| 1. Kimlik Bilgileriniz                      | Dosya Ekleyin                                                                                                    |
| 2. İletişim Bilgileriniz                    | Veya kutu içerisine sürükleyin.                                                                                                    |
| 3. Fotoğrafınız                             | Yalınzca PDF.JPG formatinda ve en fazla 1 Mb dosyalar kabul edilmektedir. Dosya boyutu en fazla 0.85<br>MB büyüklüğünde PDF. JPG formatlarında olacaktır.                |
| 4. Değişim Programı<br>Bilgileriniz         | Fiziksel bir enzellilik durumunuz mevcut ise. lütfen igili kurumundan alınmış bir belse                                                                                  |
| 5. Çalışma Bilgileriniz                     | yükleyiniz.                                                                                                    |
| 6. Yabancı Dil Sınavı<br>Beyan Bilgileriniz | Dosya Ekleyin                                                                                                    |
| 7. Diğer Belgeleriniz                       | Veya kutu içerisine sürükleyin.                                                                                                    |
| 8. Ön İzleme                                | Valınzca. PDFJPG formatında ve en fazla 1 Mb dozyalar kabul edilmektedir. Dozya boyutu en fazla 0.85<br>MB büyüklüğünde PDF, JPG formatiennda olacaktır.                 |
|                                             | 2828 Sayılı Sosyal Hizmetler Kanunu ile 5895 sayılı Çocuk Koruma Kanunu Kapsamında<br>haklarında korunma, bakım veya barınma kararınız mevcut ise lütfen yükleyiniz.     |
|                                             | Dosya Ekleyin ÖNEMLİ ! LÜTFFEN ÇALIŞMA PLANI                                                                                                    |
|                                             | Veya kutu içerisine sürükleyin. ALANINII BOŞ BIRAKMAYIN.                                                                                                    |
|                                             | Yalnızca "PDF.JPG formatinda ve en fazla 1 Mb dosyalar kabul edilmektedir. Dosya boyutu en fazla US SVURUNUZ EKSİK<br>MB hürükli bilinde DDF. IBG formatinında olaraktır |
|                                             | Caterna Bion                                                                                                    |
| $\neg$                                      | Windows'u                                                                                                    |

17. Son sayfada tüm bilgilerinizi kontrol edebilir ve güncelleyebilirsiniz. Doğruluğundan eminseniz 'Başvur' seçeneğine tıklayınız. Başurunuz oluşturulmuş olacaktır. Sistem size bir başvuru numarası verecektir. Sonraki süreçte bu numarayla başvurunuzu takip edebilirsiniz.

| C türkiye.gov.tr                                                                                                    | n Hata Çozulm 🤌 🖶 🗶 🖉 🗮 🛣 Size nasil yardım edebilirim? Q 🛓 AHMET 👻                                                                                           |
|----------------------------------------------------------------------------------------------------|----------------------------------------------------------------------------------------------------|
|                                                                                                    | Başka Yabano Di Sinav Hayr<br>Sonucunuz Var m?<br>Güncelle                                                                                                    |
|                                                                                                    | Diğer Belgelariniz           Diğer Belgelariniz           Lütfen aşağıdaki "Güncelle" düğmesini kullanarak bilgilerinizi tamamlayınız.                        |
| ſ                                                                                                    | Gúncelle >                                                                                                    |
| L                                                                                                    | Bu yan kabu tenedijini sakirina telemesiniz.<br>Bayan kabu tenedijini sakirina telemesiniz.<br>Bayaur >><br>Windows'u Etkinleştir<br>Windows'u etkinleştir    |
| Otürkiye.gov.tr                                                                                                    | 🗬 Hizk Çözüm 🤌 👻 🖽 ★ Size nasil yardım edebilirini? Q 🔒 AHMET 👻                                                                                               |
| Avrupa Birliği Eğitim ve Gençlik                                                                                                    |                                                                                                    |
| Avrupa Birliği Eğitim<br>Erasmus+ ve Es                                                                                                    | ve Gençik Programları Merkezi Başkanlığı<br>CC Başvurulları                                                                                                   |
| Bu hizmet Avrupa Birliği<br>Eğitim ve Gençlik<br>Programları Merkezi<br>Başkanlığı İşbirliği İle e<br>Devlet Kapısı alıyapısı<br>üzerinden sunulmaktadır. | Isleminiz başarıyla gerçekleştirilmiştir. Bu hizmeti kullanarak Başvurulanım sayfasından daha önce yaptığınız           başvurulanımız görüntüleyebilirsiniz. |
|                                                                                                    | Başvurunuz alinmiştir. Başvuru numaranız : 2328-1554-16557                                                                                                    |

18. Son başvuru tarihine kadar 'Başvurularım' başlığı altından başvurunuzu güncelleyebilir veya iptal edebilirsiniz. Son başvuru tarihi sonrasında da başvurunuzun durumunu aynı yerden takip edebilirsiniz.

| Pu bizent August Didiži                            |                                   |                                                       |                                             |                      |                      |                   |                  |                                                                                                    |
|----------------------------------------------------|-----------------------------------|-------------------------------------------------------|---------------------------------------------|----------------------|----------------------|-------------------|------------------|----------------------------------------------------------------------------------------------------|
| Eğitim ve Gençlik                                  |                                   |                                                       |                                             |                      |                      |                   | 0                | Yeni Başvuru                                                                                                    |
| Programları Merkezi<br>Baskanlığı isbirliği ile e- |                                   |                                                       |                                             |                      |                      |                   |                  |                                                                                                    |
| Devlet Kapısı altyapısı                            | Bu hizmeti ku                     | ullanarak ilgili kuruma di<br>i Pasunu" dijamosing ti | aha önce yaptığınız başı<br>Idalanız        | /urular aşağıda      | görüntülenir. Y      | 'eni bir baş      | vuruda bulunmaki | için yukarıda                                                                                                    |
| üzerinden sunulmaktadır.                           | yer alan i ren                    | i başvuru düğmesine t                                 | Kidyimz.                                    |                      |                      |                   |                  |                                                                                                    |
|                                                    | Descus dans                       |                                                       |                                             |                      |                      |                   |                  |                                                                                                    |
|                                                    | Başvurularır                      | 112                                                   |                                             |                      |                      |                   |                  |                                                                                                    |
|                                                    |                                   |                                                       |                                             | Basvuru              | Son Başvuru          | Başvuru           | Aciklama         | İslem                                                                                                    |
|                                                    | Başvuru<br>Numarası               | İlan Adı                                              | Alan Adı                                    | Zamanı               | Zamanı               | Durumu            | Аукана           | - And - And |
|                                                    | Başvuru<br>Numarası               | İlan Adı<br>DENEME Bartın                             | Alan Adı<br>2022 Yılı Erasmus               | Zamanı               | Zamanı               | Durumu            | Ауклапта         |                                                                                                    |
|                                                    | Başvuru<br>Numarası<br>2328-1554- | İlan Adı<br>DENEME Bartın<br>Üniversitesi Erasmus     | Alan Adı<br>2022 Yılı Erasmus<br>Ders Verme | Zamanı<br>31/03/2022 | Zamanı<br>15/04/2022 | Durumu<br>Başvuru | Değerlendirme    | Güncelle                                                                                                    |

**Sorularınız için :** <u>international@personel.bartin.edu.tr</u>

Website: https://erasmus.bartin.edu.tr/

#### <u> Çalışma Planı Bilgi Formu (CPBF) :</u>

https://cdn.bartin.edu.tr/erasmus/23b1f12304a23961a63254404c0dbceb/calisma-plani-alani--bilgi-formu.docx

#### İlanlar:

Eğitim Alma : <u>https://erasmus.bartin.edu.tr/duyurular/20212022-erasmus-personel-egitim-alma-hareketliligi-ilani-03015305.html</u>

Ders Verme: <u>https://erasmus.bartin.edu.tr/duyurular/20212022-erasmus-personel-ders-verme-hareketliligi-ilani-03014607.html</u>

#### Erasmus Personel Hareketliliği Başvuru Sayfası:

https://www.turkiye.gov.tr/ veya https://portal.ua.gov.tr/default.aspx